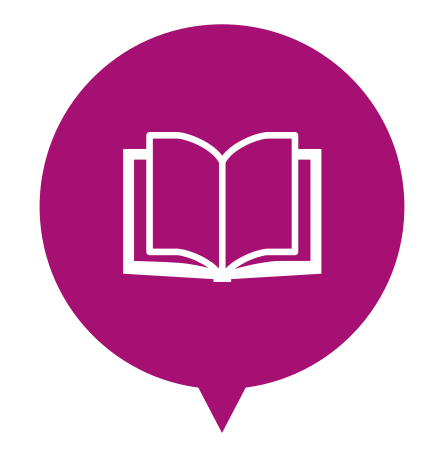

# RAZKA**WORKS**

## 事業者様用マニュアル

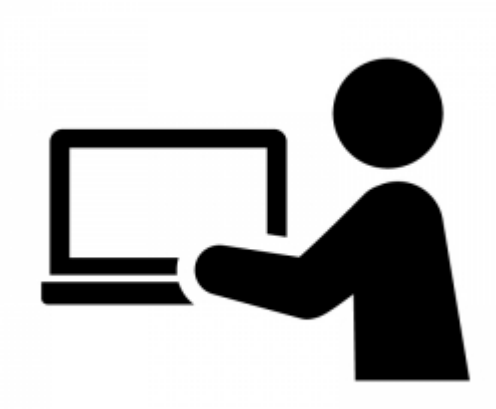

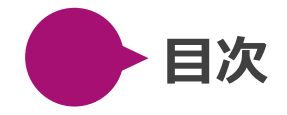

# はじめに ラヅカワークスの掲載ルール 応募が集まる求人ページを作るには?

使い方

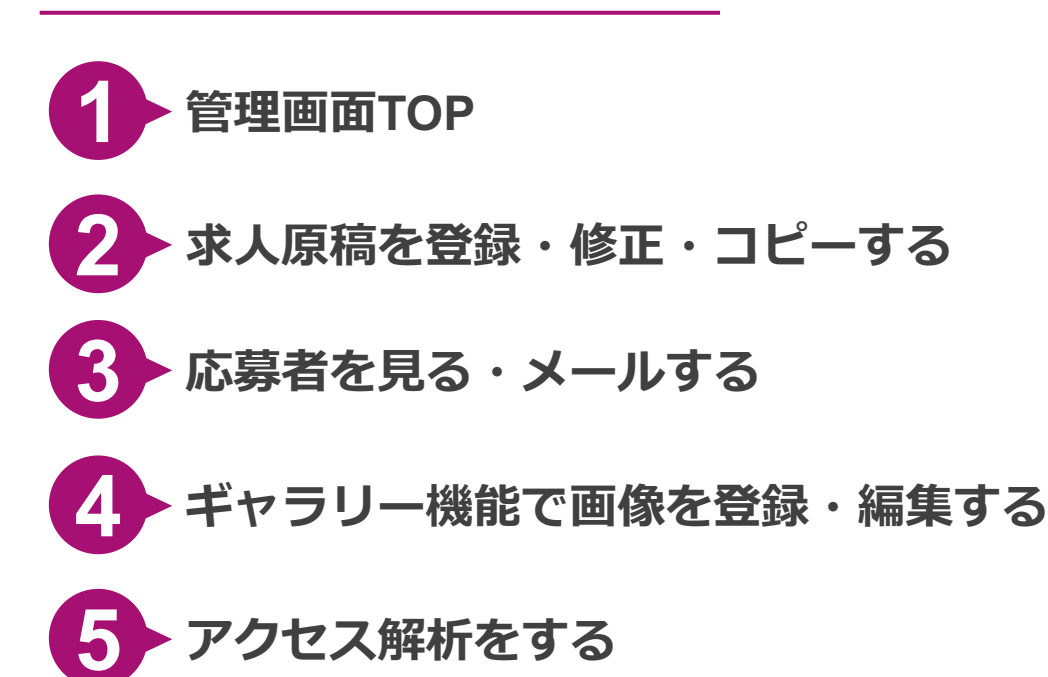

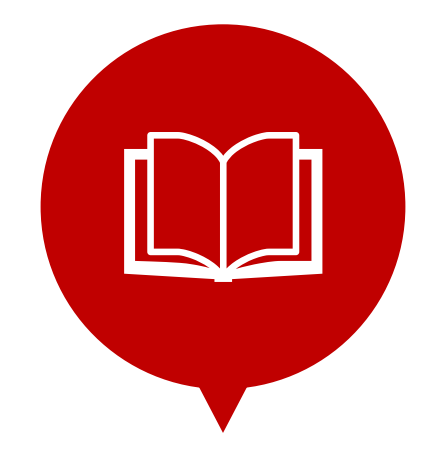

# RAZKA**WORKS**

## 事業者様用マニュアル

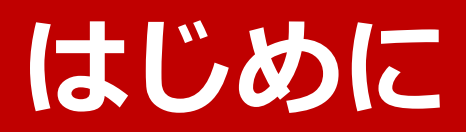

## 1 ラヅカワークスの掲載ルール

## ①宝塚市内の求人のみ掲載OK

勤務地の住所表記が宝塚市以外の求人は掲載できません。宝塚市に隣接した 市町村(例えば西宮市仁川町や伊丹市荒牧)であっても掲載不可です。

### ②indeed · Google for jobsにも掲載されます

貴社求人ページへのアクセスを増やすため、ラヅカワークスに求人掲載(公開) すると24時間以内を目処にindeed・Google for jobs(グーグルしごと検索) にも自動で求人が掲載されます。ご了承ください。

## ③1求人ページ1勤務地1職種

1つの求人ページに"複数の勤務地"や"複数の職種"を掲載することはできません。indeedやGoogle for jobsに掲載されず、結果的に貴社求人へのアクセス数が極端に下がることになるからです。

## ④作成・掲載できる求人ページは5つまで

逆瀬川店もしくは売布神社店

どちらか片方にしてください。

上記「1求人ページ1勤務地1職種」のルールに則ると、複数の求人ページが必要 になってくるかと思います。そのため求人ページを5つまで作成・掲載ができる仕 様にしています。6つ以上の求人ページが必要な方はお問合せください。

## ⑤電話番号・メールアドレスの記載不可

ラヅカワークスでは電話やメールでの応募・問合せを認めていません。その ため求人ページのどの箇所にも電話番号は掲載できません。 ご利用者様からの応募・問合せは各求人ページのフォーム経由のみ可能です。 ただし応募・問合せがあった後のご連絡は電話含め自由にしていただけます。

## ⑥派遣求人の掲載不可

勤務地

ラヅカワークスでは派遣求人の掲載は認めていません。 それ以外の職種(アルバイト・パート・正社員・契約社員・業務委託・イン ターン・ボランティア等)は掲載できます。

貴社求人ページが掲載ルールに反している場合や、他の掲載企業様やラヅカワークスに不利益を与えうる内容の場合、または誤字脱字等の軽微なミスが見られた場合、運営の判断で貴社求人ページに修正を加えることをご了承ください。大きな修正を伴う際は必ず連絡いたします。

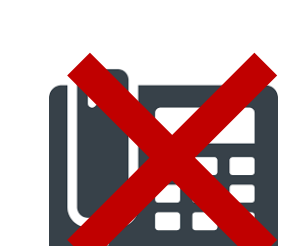

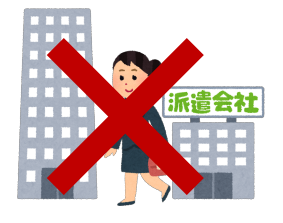

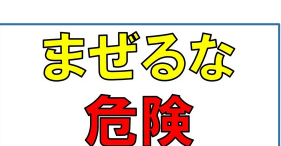

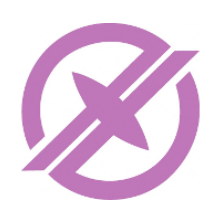

indeed

Google

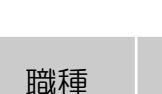

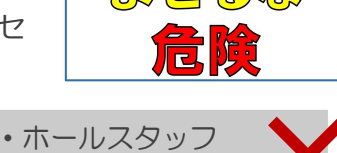

・キッチンスタッフ

どちらか片方にしてください。

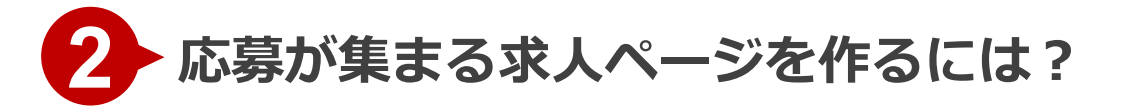

## その1 人物写真を使う!

求職者が最も気にしているのは「この職場にはどんな人が働いているんだろう」という点です。そのため働く人の"表情が見える写真"をたくさん掲載すれば応募率はグンと上がります。

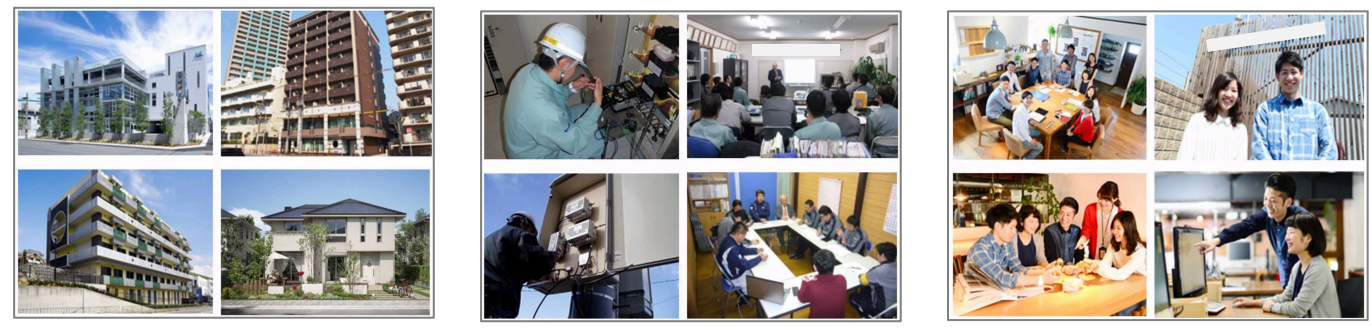

NG 人が写っていない

NG 表情が見えない

GOOD!

□写真を5枚(上限いっぱい)掲載していますか?
 □5枚全てに人が写っていますか?
 □写っている人の表情は明るいですか?

□散らかった物が写り込んでいませんか?
 □写真が暗くなっていませんか?
 □写真を見て「働きたい」と
 思ってくれそうですか?

## その2 隠さず分かりやすくたくさん書く!

当然ですが、怪しい会社に応募は集まりません。職場の雰囲気や待遇面といった、求職者が 気になる情報は何でもオープンにしましょう。

□「OOは会社規定による」「詳しくはお問合せください」と書いて情報を隠していませんか?
 □未経験者向けなのに専門用語を使っていませんか?
 □求職者ではなくお客様目線の文章になっていませんか?
 □その文章で仕事内容を具体的にイメージさせられますか?

## その3 求人ページを5つ作成する

掲載する求人ページの数が多いほど、見てくれる求職者は多くなり応募獲得率も高まります。 そのため意図的に職種や仕事内容を細分化して、求人ページ数を増やすことをオススメしま す。例えば、「経験者/未経験者」「正社員/パート」「早番/遅番」「営業/営業サポー ト」のようにです。 ※そもそもP4「1求人ページ1勤務地1職種」を守っていないと、indeed等に掲載されな いのでご注意ください。

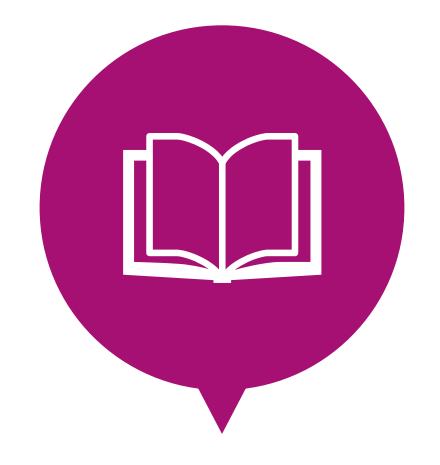

# RAZKA**WORKS**

## 事業者様用マニュアル

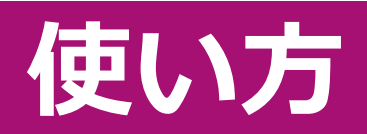

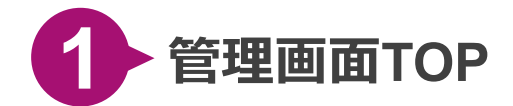

#### ♦管理画面TOP

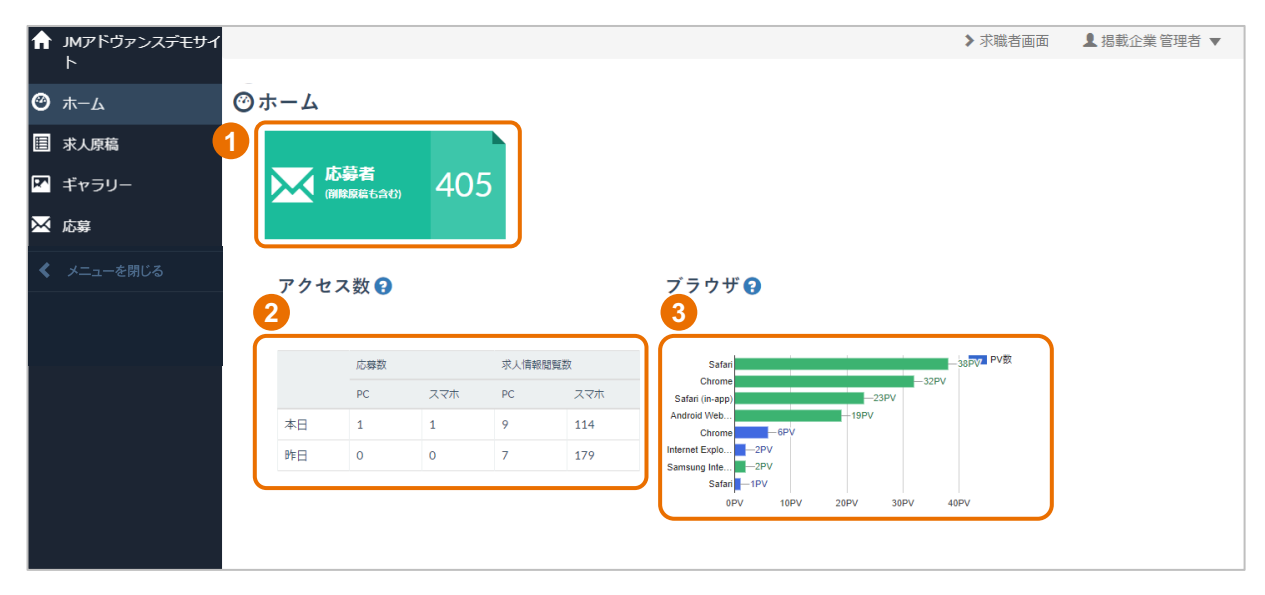

#### 管理画面TOPでは、応募者数とアクセス数、求人詳細ページの閲覧数を一目で確認できます。

- 1 応募者数(削除原稿への応募者も含む)が確認できます。
- 2 本日と昨日の応募数、求人情報閲覧数が確認できます。
- 3 求人詳細画面にアクセスしたブラウザが確認できます。

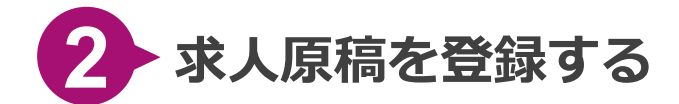

【求人原稿】メニューにマウスを合わせると横に表示されるサブメニューから、【求人情報の登録】をクリックします。登録画面に遷移しますので、必要事項を入力してください。

| A | RAZKAWORKS(ラヅカワ<br>ークス) |             |
|---|-------------------------|-------------|
| Ø | ホーム                     | <b>⊘ホーム</b> |
|   | 求人原稿                    | Ⅲ 求人情報一覧    |
| R | ギャラリー                   | + 求人情報の登録   |
| ⋈ | 応募                      |             |
| < | メニューを閉じる                |             |
|   |                         |             |

#### ◆求人原稿 登録画面

| 1 基本情報を入力す       | -3                   |                                                                                                    |                               |
|------------------|----------------------|----------------------------------------------------------------------------------------------------|-------------------------------|
| 求人原稿No.          | (£8                  | ※仕事IDは自動で探査されます                                                                                                    |                               |
| 代理店名             | <b>6</b> 3           | 株式会社RAZKA                                                                                                    | 1 ▼基本情報                       |
| 绳截企集             | 8m                   |                                                                                                    | 求人原稿の管理用情報を登録します。             |
| 料金プラン            | <b>E</b> M           | 遊釈してください                                                                                                    |                               |
| 机就网络日            | <b>Ø</b> I           |                                                                                                    |                               |
| 机载枪了日            | 任憲                   |                                                                                                    |                               |
| 1.81             | <b>8</b> 9           | ○ 公開 ○ 非公開                                                                                                    |                               |
| 募集要項を入力す         | <b>२ 0</b>           |                                                                                                    |                               |
| 項目名を表示・弁表示       |                      |                                                                                                    |                               |
|                  |                      |                                                                                                    |                               |
| *1>              | キャッチ                 |                                                                                                    |                               |
| 842.4-<br>10.12  | アイコン (秋田4-アイコン) (秋田4 |                                                                                                    |                               |
| 動務先名             |                      |                                                                                                    |                               |
|                  | $\frown$             |                                                                                                    | 2 ▼募集要項                       |
|                  |                      |                                                                                                    |                               |
| 特遇・              | 福利厚生                 | 经课。据499生                                                                                                    | 実際の求人原稿と同じ見え方で入力すること          |
| 休日・<br>両接地       | 4449<br>1            | (4日 - 仲相) (111) (111) (1 | ができます。文字をクリックすることで入力          |
| 受付用              | 55                   | 委利图高會                                                                                                    |                               |
|                  |                      |                                                                                                    | ノオームか表示されますので、登録してくた          |
|                  |                      |                                                                                                    | さい。                           |
| 台 検索条件を入力す       | 5                    |                                                                                                    |                               |
| XU7              | 8                    | <ol> <li></li></ol>                                                                                                    |                               |
| 新線・駅             | α                    | 単称り駅1         駅名           原を選択してください         ▼                                                                                                    |                               |
|                  |                      | <b>数からの交通手段</b><br>後か * で、 分                                                                                                    |                               |
|                  |                      | (1) (1) (1) (1) (1) (1) (1) (1) (1) (1)                                                                                                    |                               |
| <u> </u>         | $\frown$             | 原金道沢してください         ・                                                                                                    |                               |
| BAKR             |                      |                                                                                                    |                               |
|                  |                      | E LER     SKIER     アルバイト・バート     Add     Add                                                                                                    | 芆 ▼検索条件、応募情報、Google for Jobs、 |
|                  |                      | ■ 総介学定法書                                                                                                    | 備老                            |
| 🧧 応募情報を入力す       | S 0                  |                                                                                                    | د . <del>س</del> ا            |
| 応募天地加減号          |                      |                                                                                                    | 検索でチェックさせたい検索項目の設定や、          |
| 応御先メールアドレス       |                      |                                                                                                    |                               |
| ◎ 備茶(メモ)を入       | 173.0                |                                                                                                    | 心券に必安は旧報で豆球しまり。               |
| #8989            |                      |                                                                                                    |                               |
| ////# <b>1</b> # |                      |                                                                                                    |                               |
|                  |                      |                                                                                                    |                               |
|                  |                      | ● PC版プレビュー ● スマホ版プレビュー                                                                                                    |                               |
|                  |                      |                                                                                                    |                               |
|                  | クリア                  | ▲ 登録する                                                                                                    |                               |

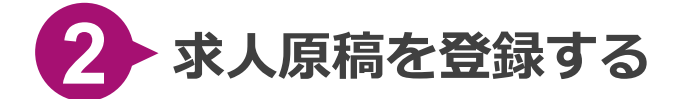

#### ◆求人原稿 登録画面【料金プラン】項目について

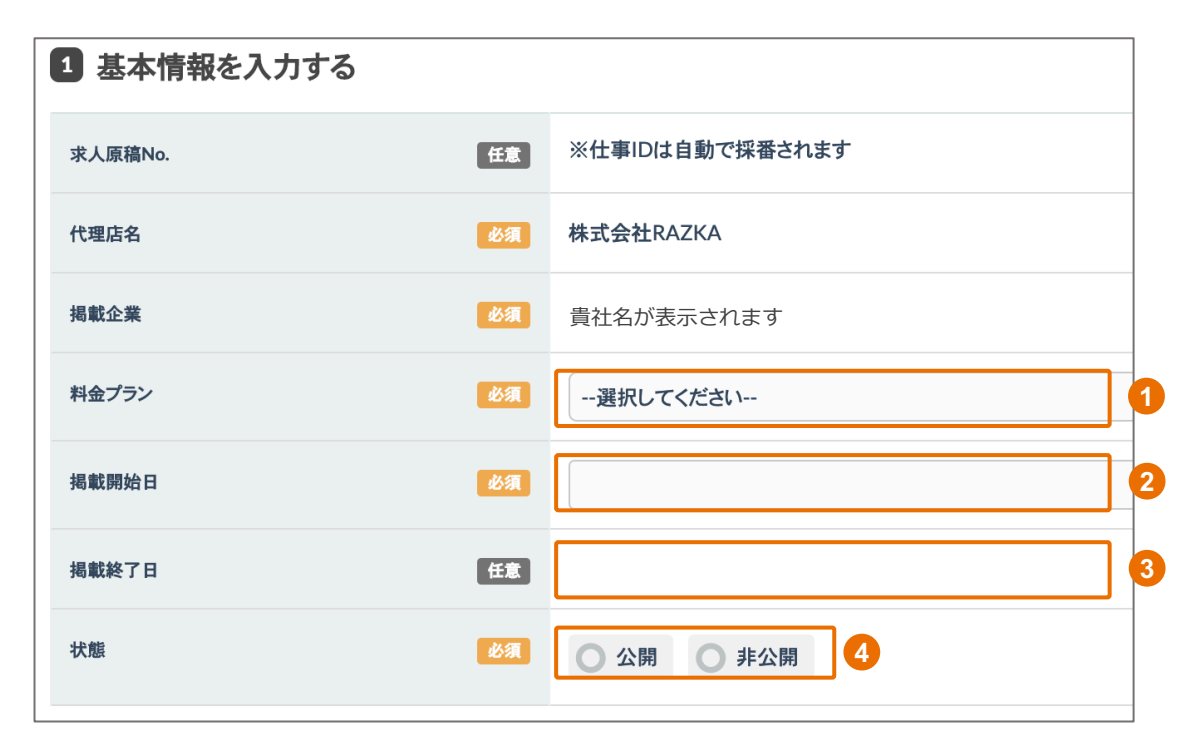

- 【料金プラン】では、貴社がお申し込んだプランが1つだけ表示されますので選択して ください。一部の事業者様を除き、「2万円プラン | 応募があった月のみ2万円(+ 税)」が表示されます。
- 2 【掲載開始日】では、この求人掲載を開始したい日付を入力ください。クリック操作で 入力できます。
- 3 【掲載終了日】は任意項目です。あらかじめ掲載終了日を設定したいときのみ入力くだ さい。
- 【状態】を"公開"にするとラヅカワークスに掲載されます。また24時間以内を目処に indeedとGoogle for jobsにも自動掲載されます。掲載を終了したいときは非公開を選択 ください。

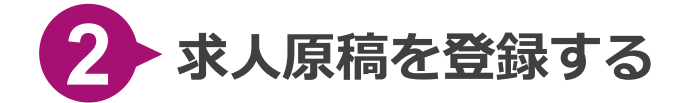

#### ◆募集要項について

| 職種                    |                 |
|-----------------------|-----------------|
| 「絵索キーアイコン」「絵索キーアイコン」」 |                 |
| 勤務先名                  |                 |
| メインキャッチ               |                 |
|                       |                 |
| NO IMA                | GE              |
| 画像3テキスト               | 画像4テキスト 画像5テキスト |
| 募集要項                  |                 |
| 職種                    | 職種              |
| 雇用形態                  | 雇用形態            |
| 仕事内容                  | 仕事内容            |
| 応募条件                  | 応募条件            |
| 勤務先名                  | 勤務先名            |
| 勤務先住所                 | 勤務先住所           |
| 中学校区                  | 中学校区            |
| 最寄駅                   | 景容駅             |
| 7557                  | 7847            |

#### 募集要項は、実際の求人と同じ見え方で表示されています。

各事項を登録するには、

文字をクリックし入力フォームを表示させ、フォームに入力することで登録できます。その他項目も同様です。

メインキャッチの下にある 2 「検索キーアイコン」には【検索条件を入力する】項目で チェックを入れたものが入ります。

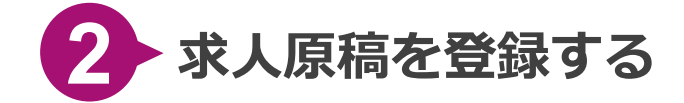

Step 1 グレーの画像イメージをクリックします。

#### ◆画像を登録したい場合

| メインキャ   | ッチ              |              |               |
|---------|-----------------|--------------|---------------|
| 検索キーアイコ | ン 検索キーアイコン 検索キー | -アイコン 検索キーアイ | (コン) 検索キーアイコン |
| 職種      |                 |              |               |
| 勤務先名    |                 |              |               |
|         | NO IMAG         | E            |               |

2 【ファイルを選択】をクリックして、画像を選択し【アップロード】をクリックします。 Step 2 アップロードした画像が下の画像一覧に表示されますので、求人原稿に登録したい画像をクリック

Step 🦾 🖕 アッフロートした画像か下の画像一覧に表示されますので、氷人原稿に登録したい画像をクリック することで、求人原稿に反映されます。

| 国写真-登録・修正                                                                                                    | × |
|----------------------------------------------------------------------------------------------------|---|
| 推奨画像サイズ:800 x 600pixe1以上 または 200万画売以上を推奨<br>対応ファイル形式:jpeg。gif, png, bmp, eps, tiff, psd<br>※提載する写真には他者(個人・法人)が著作権を有する画像を使用しない事を、厳守競います。 |   |
| 一覧へ写真を追加する                                                                                                    |   |
| ファイルを選択 選択されていません                                                                                                    |   |
| Q アップロード                                                                                                    |   |
| 使用する画像を選択                                                                                                    |   |
| アップロードした画像                                                                                                    |   |
| すべて         •         Q このタグで絞り込む                                                                                                    |   |
|                                                                                                    |   |
| ■ 剤除する ■ 剤除する                                                                                                    |   |

【アップロードした画像】には、貴社がアップロードした画像のみ表示されます。
 以前登録した画像も、こちらから選択することができます。

※ギャラリー機能からも、画像を登録することができます(後述)。

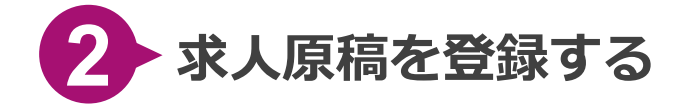

#### ◆検索条件の設定

| 3 検索条件を入力する |    |                                                                                             |                                                                                     |   |
|-------------|----|---------------------------------------------------------------------------------------------|-------------------------------------------------------------------------------------|---|
| 勤務地         | 必須 | 選択する指定なし                                                                                    |                                                                                     |   |
| 給与          | 任意 | 時給<br>給与を選択してください。<br>日給<br>給与を選択してください。<br>月給<br>給与を選択してください。                              |                                                                                     | 2 |
| 雇用形態        | 任意 | ■ 正社員<br>■ アルバイト・パート                                                                        | 契約社員       その他                                                                      |   |
| 中学校区で探す     | 任意 | 宝塚第一中学校区         長尾中学校区         宝梅中学校区         南ひばりガ丘中学校区         中山五月台中学校区         光ガ丘中学校区 | 宝塚中学校区         西谷中学校区         高司中学校区         安倉中学校区         御殿山中学校区         山手台中学校区 |   |

**ラヅカワークス内で求人検索されるには検索条件の設定が必要です。**募集要項と似たような項目になりお手数おかけしますが設定お願い致します(今後アップデートで手間がかからないよう改善対応してまいります)。

【勤務地】では、宝塚市を選択ください。

【給与】 【雇用形態】 【中学校区で探す】では、該当する項目を選択ください。

#### ◆応募先メールアドレスの設定

2

| 4 応募情報を入力する 🕄 |    |  |
|---------------|----|--|
| 応募先メールアドレス    | 必須 |  |

応募があればこちらのメールアドレスに通知が届きます。

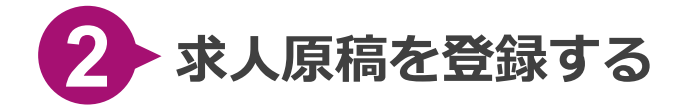

#### ◆Google for jobs (Googleしごと検索)の設定

| 5 Google for Jobsを設定する             | Goo Goo | gle for Jobs設定方法                                                                                      |
|------------------------------------|---------|----------------------------------------------------------------------------------------------------|
| 仕事ID(identifier)                   | 任意      | ※仕事IDは自動でセットされます                                                                                      |
| 揭載開始日(datePosted)                  | 任意      | ※掲載開始日は自動でセットされます                                                                                     |
| 揭載終了日 (valid Through)              | 任意      |                                                                                                    |
| 職種(title)                          | 任意      |                                                                                                    |
| 揭載企業名 (hiringOrganization name)    | 任意      | ※掲載企業名は自動でセットされます                                                                                     |
| 揭載企業URL(hiringOrganization sameAs) | 任意      | ※掲載企業URLが自動でセットされます                                                                                   |
| 掲載企業口ゴ画像 (hiringOrganization logo) | 任意      | ※掲載企業ロゴ画像は自動でセットされます                                                                                  |
| 勤務地(jobLocation)                   | 任意      | 郵便番号(postalCode)<br>都道府県(addressRegion)<br>反庫県<br>市区町村(addressLocality)<br>宝塚市<br>町域以下(streetAddress) |

#### こちらを入力いただくことで、 Google for jobsに詳細な情報を掲載できます。 なお入

カしなくても簡素な情報だけ(職種名や企業名等)はGoogle for jobsには掲載されます。 アクセス数をより増やしたい方はぜひご入力ください。

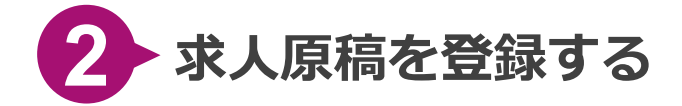

#### ◆求人原稿を修正またはコピーしたい場合

Step

【求人原稿】メニューにマウスを合わせると横に表示されるサブメニューから、【求人情報一覧】
 をクリックします。すると、原稿一覧ページに遷移します。

| <b>७</b> ホ− <i>ь</i> | ⊘ホーム             |
|----------------------|------------------|
| ■ 求人原稿               | 遭 求人情報─覧         |
| ★ 代理店                | ◆ 求人情報の登録        |
| ★ 掲載企業               | ╋ 求人情報CSV─括登録・更新 |
| 🔗 コンテンツ設定            |                  |

| • • • • • • • • • • • • • • •                                                                                                    |                                                                                                    |                                                                                                    |                                       | 9.4.0                   |                                   | •                                                     | +-9-6                                                     |                               |                                               |                               |                                                                  |                                  |                                                                                                    |                                         |                               |                                  |  |
|----------------------------------------------------------------------------------------------------|----------------------------------------------------------------------------------------------------|----------------------------------------------------------------------------------------------------|---------------------------------------|-------------------------|-----------------------------------|-------------------------------------------------------|-----------------------------------------------------------|-------------------------------|-----------------------------------------------|-------------------------------|------------------------------------------------------------------|----------------------------------|----------------------------------------------------------------------------------------------------|-----------------------------------------|-------------------------------|----------------------------------|--|
| if REP30           j r         r         r                                                                                                    |                                                                                                    |                                                                                                    |                                       | 10                      | <b>豊店名</b> すべて                    |                                                       |                                                           | *                             | 掲載金                                           | 業名 すべて                        |                                                                  |                                  | *                                                                                                    |                                         |                               |                                  |  |
| NUMB     NUMB                                                                                                    |                                                                                                    |                                                                                                    |                                       | 掲載                      | プラン すべて                           |                                                       |                                                           | *                             | 掲載                                            | দায়ে বাবব                    |                                                                  |                                  | •                                                                                                    |                                         |                               |                                  |  |
| NARK     NARK     ● 外2時     ● 外2時     ● 外2時     ● 月20日     ● パ200-年     ● パ200-年       PUT     ● COOR+FC表示する       PUT     ● COOR+FC表示する                                                                                                    |                                                                                                    |                                                                                                    |                                       | 掲載!                     | 開始日                               |                                                       | -                                                         |                               | 掲載利                                           | \$78                          |                                                                  | ~                                |                                                                                                    |                                         |                               |                                  |  |
| DUP       QCO\$HTCERTS         COUP       COUP       COUP         SAURAGE       COUP       COUP         SAURAGE       COUP       COUP         SAURAGE       COUP       COUP       COUP         SAURAGE       COUP       COUP       COUP         SAURAGE       COUP       COUP       COUP         SAURAGE       COUP       COUP <th cols<="" th=""><th></th><th></th><th></th><th></th><th>秋酸 🔿 公開</th><th>○ 非公開</th><th></th><th></th><th>審査ステー</th><th>-9<b>ス</b> すべて</th><th></th><th></th><th>•</th><th></th><th></th><th></th></th>                                                                                                    | <th></th> <th></th> <th></th> <th></th> <th>秋酸 🔿 公開</th> <th>○ 非公開</th> <th></th> <th></th> <th>審査ステー</th> <th>-9<b>ス</b> すべて</th> <th></th> <th></th> <th>•</th> <th></th> <th></th> <th></th> |                                                                                                    |                                       |                         |                                   | 秋酸 🔿 公開                                               | ○ 非公開                                                     |                               |                                               | 審査ステー                         | -9 <b>ス</b> すべて                                                  |                                  |                                                                                                    | •                                       |                               |                                  |  |
| QUP     QLP QLOWER CEARS of Colspan="6">QLOWER CEARS of Colspan="6">COLSPAN CEARS of Colspan="6">COLSPAN CEARS OF COLSpan="6">COLSPAN CEARS OF COLSpan="6">COLSPAN CEARS OF COLSpan="6">COLSPAN CEARS OF COLSpan="6">COLSPAN CEARS OF COLSpan="6">COLSPAN CEARS OF COLSpan="6">COLSPAN CEARS OF COLSpan="6">COLSPAN CEARS OF COLSpan="6">COLSPAN CEARS OF COLSpan="6">COLSPAN CEARS OF COLSpan="6">COLSPAN CEARS OF COLSpan="6">COLSPAN CEARS OF COLSpan="6">COLSPAN CEARS OF COLSpan="6">COLSPAN CEARS OF COLSPAN CEARS OF COLSPAN CEARS |                                                                                                    |                                                                                                    |                                       |                         |                                   |                                                       |                                                           |                               | a w                                           |                               |                                                                  |                                  |                                                                                                    |                                         |                               |                                  |  |
| RARRAR 2017       CONVENTION       CONVENTION </th <th></th> <th></th> <th></th> <th></th> <th></th> <th></th> <th><i>7</i>9<i>7</i></th> <th><b>Q</b> 20</th> <th>条件で表示する</th> <th></th> <th></th> <th></th> <th></th> <th></th> <th></th> <th></th>                                                                                                    |                                                                                                    |                                                                                                    |                                       |                         |                                   |                                                       | <i>7</i> 9 <i>7</i>                                       | <b>Q</b> 20                   | 条件で表示する                                       |                               |                                                                  |                                  |                                                                                                    |                                         |                               |                                  |  |
|                                                                                                    |                                                                                                    |                                                                                                    |                                       |                         |                                   |                                                       |                                                           |                               |                                               |                               |                                                                  |                                  |                                                                                                    |                                         |                               |                                  |  |
| Service         Visit         Visit         <                                                                                                    |                                                                                                    |                                                                                                    |                                       |                         |                                   |                                                       |                                                           |                               |                                               |                               |                                                                  |                                  |                                                                                                    |                                         |                               |                                  |  |
|                                                                                                    | 求人原稿を登録                                                                                                    | する まCSV:                                                                                                    | ダウンロード                                |                         |                                   |                                                       |                                                           |                               |                                               |                               |                                                                  |                                  |                                                                                                    |                                         |                               | び 削除メニュー                         |  |
| 社事い。       代理念       経難公務       経難防治       会社名       メインキャッチ       推興       局部       184       現美部       第五ステッス       158 第五ステッス       158 第五ス       158 第五ス       158 第五ス       158 第五ス       158 第五ス       158 第五ス       158 第五ス       158 第五ス       158 第五ス       158 第五ス       158 第五ス       158 第五ス       158 第五ス       158 第五       158 第五ス       158 第五ス       158 第五ス       158 第五       158 第五       158 第五ス       158 第五ス       158 第五ス       158 第五ス       158 第五ス       158 第五ス       158 第五ス       158 第五ス       158 第五ス       158 第五ス       158 第五       158 第五ス                                                                                                    | 求人原稿を登録                                                                                                    | ৰাজ 🛓 CSV 🖞                                                                                                 | ダウンロード                                |                         |                                   |                                                       |                                                           |                               |                                               |                               |                                                                  |                                  |                                                                                                    |                                         |                               | <b>の</b> 崩除メニュー                  |  |
| 181       お仕事№       株式会社ウ.       株式会社ウ.       2019/02/01       会社名が入.       メインキャ       戦極が入の       最高校が入       約500       2019/02/01       2019/02/07       蓄音奈丁       公園       「日         180       約仕事№       株式会社ウ       株式会社ウ       な社名が入       メインキャ       戦極が入の       最高校が入       約500       2019/02/07       警告京丁       公園       「日       日                                                                                                    | 求人原稿を登録<br>68件選択中                                                                                                    | ಕನ ±csv:                                                                                                    | ダウンロード                                |                         |                                   |                                                       | • 1 2                                                     |                               |                                               |                               |                                                                  |                                  |                                                                                                    |                                         |                               | び削除メニュー<br>全168件                 |  |
| 180 お仕事No 株式会社ケニ 株式会社テニ 2019/02/01 会社名が入 メインキャニ 磁種が入り 最高級が入 給与が入り 2019/02/01 2019/02/01 2019/02/02/02/02/02/02/02/02/02/02/02/02/02/                                                                                                    | 求人原稿を登録<br>1 <b>68件選択中</b><br>仕事□□ 、                                                                                                    | する<br>まCSV:<br>、お仕事No.                                                                                      | ダウンロード<br>代理店名                        | 掲載企業名                   | 掲載開始日                             | 会社名                                                   | < 1 2<br>メインキヤッチ                                          | 3 4 藏種                        | 5 6 7 6                                       | 8 9 ,<br>145                  | 掲載期間                                                             | 更新日時                             | 審査ステータス                                                                                                    | 状態⊖                                     | 操作 ⊖                          | び開除メニュー<br>全168件                 |  |
|                                                                                                    | <ul> <li>求人原稿を登録</li> <li>.68件選択中</li> <li>仕事ID 、</li> <li>181</li> </ul>                                                                                                    | する ま CSV:<br>, お仕事No.<br>お仕事No                                                                              | ダウンロード<br>代理店名<br>株式会社ウ               | 揭敞企業名<br>株式会社デ          | 掲載開始日<br>2019/02/01               | 会社名 会社名が入                                             | <ul> <li>1 2</li> <li>メインキャッチ</li> <li>メインキャッチ</li> </ul> | 3 4<br>職種<br>職種が入り            | 5 6 7 5<br>最高駅<br>最高駅が入                       | 8 9<br>総与<br>給与が入り…           | 掲載期間<br>2019/02/01                                               | 更新日時<br>2019/02/27               | 春査ステータス<br>審査完了                                                                                                    | 状態 ♀                                    | 援作 <b>9</b>                   | び前除メニュー<br>全168件                 |  |
|                                                                                                    | 求人原稿を登録<br>1 <b>68件選択中</b><br>仕事ID<br>181                                                                                                    | する<br>ま CSV<br>。<br>お仕事No.<br>お仕事No<br>*2仕事No                                                               | ダウンロード<br>作理点名<br>株式会社ウ               | 据数企業名<br>株式会社デ          | 掲載開始日<br>2019/02/01               | 会社名<br>会社名が入<br>会社名が入                                 | - 1 2<br>×1>+P97<br>×1>+P                                 | 3 4<br>職種<br>職種が入り            | 5 6 7 5<br>最高駅<br>展高駅が入                       | 8 9 ・<br>総与<br>総与が入り          | 掲載期間<br>2019/02/01                                               | 更新日時<br>2019/02/27<br>2018/02/07 | 春査ステータス<br>審査完了<br>専本中マ                                                                                                    | 状態 ♥                                    | 送作 <b>9</b>                   | © ₩\$×==-<br>\$168#              |  |
|                                                                                                    | <ul> <li>求人原稿を登録</li> <li>は68件選択中</li> <li>仕事D</li> <li>181</li> <li>180</li> </ul>                                                                                                    | する ま CSV:<br>, お仕事No.<br>お仕事No<br>お仕事No                                                                     | ダウンロード<br>・<br>代理店名<br>株式会社ウ<br>株式会社ウ | 掲載企業名<br>株式会社デ<br>株式会社デ | 掲載開始日<br>2019/02/01<br>2019/02/01 | <ul> <li>会社名</li> <li>会社名が入</li> <li>会社名が入</li> </ul> | 1 2<br>X12#79#<br>X12#7F<br>X12#7F                        | 3 4<br>職種<br>職種が入り<br>職種が入り   | 5 6 7 5<br>最高駅<br>最高駅が入<br>最高駅が入              | 8 9 M<br>総与<br>総与が入り<br>給与が入り | J掲載期間<br>2019/02/01<br>2019/02/01                                | 更新日時<br>2019/02/27<br>2019/02/27 | <ul> <li>審査ステータス</li> <li>審査完了</li> <li>審査売了</li> </ul>                                                                                                    | 状態 0<br>【公開】<br>【公開】                    | 送作 Ø<br>【 】 3<br>【 】 9        | © MRx==-                         |  |
|                                                                                                    | <ul> <li>求人原稿を登録</li> <li>168件選択中</li> <li>仕事ID</li> <li>181</li> <li>180</li> </ul>                                                                                                    | する ま CSV/<br>よ CSV/<br>が仕事No.<br>お仕事No<br>お仕事No                                                             | ダウンロード<br>代理店名<br>株式会社ウ               | 掲載企業名<br>株式会社テ<br>株式会社テ | 掲載開始日<br>2019/02/01<br>2019/02/01 | 会社名<br>승社名が入<br>会社名が入                                 | 1 2<br>メインキャッチ<br>メインキャ<br>メインキャ                          | 3 4<br>職種<br>職種が入り…<br>職種が入り… | 6     7     5       最高駅     最高駅が入       最高駅が入 | 8 9 ・<br>総与<br>給与が入り<br>給与が入り | 掲載期間<br>2019/02/01<br>2019/02/01                                 | 更新日時<br>2019/02/27<br>2019/02/27 | <ul> <li>(日本)</li> <li>(日本)</li>     &lt;</ul> | <b>状態 ⊖</b><br><u> 公開</u><br><u> 公開</u> | <sup>我作</sup> 0<br>【 3<br>【 3 | © ₩\$X==-<br>±168#               |  |
| 🖉 🖉 🖉                                                                                                    | <ul> <li>・ 求人原稿を登録</li> <li>165件選択中</li> <li>仕事D</li> <li>181</li> <li>180</li> </ul>                                                                                                    | する<br>ま CSV-<br>ま CSV-<br>が<br>ま<br>た<br>い<br>-<br>-<br>-<br>-<br>-<br>-<br>-<br>-<br>-<br>-<br>-<br>-<br>- | ダウンロード<br>代理広名<br>株式会社ウ               | 据数企業名<br>株式会社テ<br>株式会社テ | 掲載開始日<br>2019/02/01<br>2019/02/01 | 会社名<br>술社名が入<br>会社名が入                                 | 1 2<br>X12+PyF<br>X12+P<br>X12+P                          | 3 4<br>酸種<br>繊維が入り<br>磁徳が入り   | 6     7     3       最高駅が入     最高駅が入           | 8 9 ・<br>総与<br>給与が入り          | <ul> <li>基電料器</li> <li>2019/02/01</li> <li>2019/02/01</li> </ul> | 更新日時<br>2019/02/27<br>2019/02/27 | 西亜ステータス<br>客査完了<br>審査完了                                                                                                    | <b>状数 ❷</b><br>                         | yafe 0                        | © ₩\$X==-<br>±168#<br>● 8<br>● 8 |  |

修正したい求人原稿の編集ボタン(鉛筆マーク)をクリックすることで編集画面に遷移します。

2 修正したい求人原稿のコピーボタン(メモマーク)をクリックすることで、新たにコピーした原稿の編集画面に遷移します。

※右から二番目の、目のマークはプレビューボタンです。原稿プレビュー画面に遷移します。 ※一番右のゴミ箱マークは削除ボタンです。原稿を削除できます。

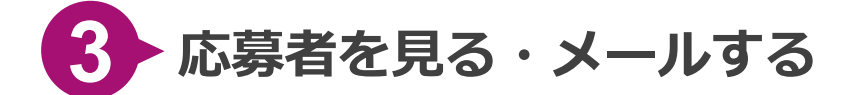

Step

【応募】メニューにマウスを合わせると横に表示されるサブメニューから、【応募情報一覧】を クリックし、遷移先の画面にて条件を絞り込み、【**この条件で表示する**】をクリックします。

※絞り込みも何もせず【この条件で表示する】をクリックすると、全体の応募者一覧が表示され ます。

| <ul> <li>応募</li> <li>正 応募情報一覧</li> <li>アクセス解析</li> <li>サイト設定</li> </ul>  | <ul> <li>○ 応募</li> <li>□ アクセス解析</li> <li>□ サイト設定</li> <li>○ メニューを閉じる</li> </ul> | <ul> <li>○ 応募</li> <li>□ アクセス解析</li> <li>□ アクセス解析</li> <li>□ サイト設定</li> <li>◇ メニューを閉じる</li> </ul> | ▶ 求職者          |          |  |  |
|--------------------------------------------------------------------------|---------------------------------------------------------------------------------|---------------------------------------------------------------------------------------------------|----------------|----------|--|--|
| アクセス解析     Image: Mailor (Mailor)       サイト設定     Image: Mailor (Mailor) | ■ アクセス解析<br>サイト設定<br>メニューを閉じる                                                   | ▲ アクセス解析<br>Q サイト設定<br>< メニューを閉じる                                                                 | 🗙 応募           | 遭 応募情報─覧 |  |  |
| サイト設定                                                                    | <ul> <li>サイト設定</li> <li>メニューを閉じる</li> </ul>                                     | Q サイト設定<br>メニューを閉じる                                                                               | アクセス解析         | 遭外部応募─覧  |  |  |
|                                                                          | 【 メニューを閉じる                                                                      | ◆ メニューを閉じる                                                                                        | <b>Q</b> サイト設定 |          |  |  |
| メニューを閉じる                                                                 |                                                                                 |                                                                                                   | ≮ メニューを閉じる     |          |  |  |

| 仕事ID  |     |          | <b>すべて</b> ▼                | キーワードを入力        |   |
|-------|-----|----------|-----------------------------|-----------------|---|
| 代理店名  | すべて | •        | 揭載企業                        | すべて             | • |
| 料金プラン | すべて | Y        | 状況                          | すべて             | Y |
| 応募日   | ~   |          | 応募原稿の状態                     | ◎ 原稿あり ○ 原稿削除済る | 7 |
|       | クリア | さらに詳しい条件 | <sup>を指定する</sup><br>条件で表示する |                 |   |
|       |     |          |                             |                 |   |

Step 2 情報を確認したい応募者の行の、編集ボタン(鉛筆マーク)をクリックします。 応募者情報の詳細画面が表示されます。

|                                   | 3       | 求人ID     |                  | <i>ব</i> শ্বন্দ •                 | キーワードを入力     |        |    |                     |
|-----------------------------------|---------|----------|------------------|-----------------------------------|--------------|--------|----|---------------------|
|                                   | 代理      | LIG名 すべて |                  | ▼ 掲載企業:                           | <b>店</b> すべて |        | v  |                     |
|                                   | 掲載フ     | プラン すべて  |                  | • 583                             | র রশ্ব       |        | •  |                     |
|                                   | R       | お夢日      | н.               | 応募原稿の状態                           | () 原稿あり      | 原稿削除済み |    |                     |
|                                   |         |          | クリア              | Q この条件で表示する                       |              |        |    |                     |
|                                   |         |          | לעל              | <b>Q</b> この条件で表示する                |              |        |    |                     |
|                                   |         |          | לעד              | Q この条件で表示する                       |              |        |    |                     |
| SVダウンロード                          |         |          | לטד              | Q この条件で表示する                       |              |        |    | <b>6</b> 谢禄×□       |
| CSVダウンロード<br>4 <b>在選択中</b>        |         |          | ۶IJア<br>۱        | <b>Q この条件で表示する</b><br>2 3 4 5 6   |              |        |    | び 潮除メ<br>全          |
| SSVダウンロード<br>4 <b>作選択中</b><br>応募日 | 汞AiD 応費 | €ID ✓    | クリア<br>1<br>代理店名 | Q この条件で表示する<br>2 3 4 5 6<br>現代企業名 | ・<br>メールアドレス | 住別     | KR | び 剤除×<br>全:<br>塩作 0 |

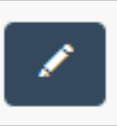

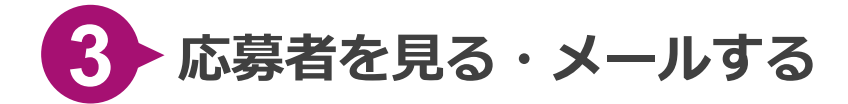

#### ※応募者情報 詳細画面について

|          |          |                        |                               | 仕事ID:73  |   |                                  |                           |                                                                        |
|----------|----------|------------------------|-------------------------------|----------|---|----------------------------------|---------------------------|------------------------------------------------------------------------|
| Ω        | 山田太郎     |                        | 応募ID 38<br>応募日 20<br>09:52:43 | 18/12/06 | 1 | 応募情報詳                            | ¥細が表示さ                    | れます                                                                    |
|          | プロフィール情報 |                        |                               |          | 2 | 【閉じス】                            | をクリック                     | オスト                                                                    |
|          | メールアドレス  |                        |                               |          |   | 広莫情報調                            | ビンフラン<br>é細が折りた           | ・たまれて                                                                  |
|          | 氏名       | 山田太郎                   |                               |          |   | 応券 時 和 日                         | +小山/J J/ ・ノ/と<br>= オ      | ./26110                                                                |
|          | 性別       | 男性                     |                               |          |   | ☆小C113                           | <b>~ 9 </b> 。             |                                                                        |
|          | 生年月日     | 2002/01/01             |                               |          |   | 六百つ一                             | <b>カフナ.फ</b> 訳            |                                                                        |
|          | 郵便番号     | 1111111                |                               |          | • | 心券人丁一                            | ーク人を唯認                    | ・変史で                                                                   |
|          | お住いのエリア  | 北海道                    |                               |          |   | きます。                             |                           |                                                                        |
|          | 住所       | テスト                    |                               |          |   | 変更する場                            | 治は【変更                     | する】を                                                                   |
|          | 電話番号     | 1234567890             |                               |          |   | クリックし                            | てください                     | 0                                                                      |
|          | 応募情報     |                        |                               |          |   | 以下のよう                            | うな変更画面                    | が表示さ                                                                   |
|          | 応募日      | 2018/12/06             |                               |          |   | れます。                             |                           |                                                                        |
|          | 応募ID     | 38                     |                               |          |   |                                  |                           |                                                                        |
| _        | $\frown$ | $\frown$               | $\sim$                        |          |   |                                  | 応募ステータス変更                 | ^                                                                      |
|          |          |                        |                               |          |   |                                  |                           |                                                                        |
|          | オプション9   | オプション9                 |                               |          |   | 状況 必須                            | 授用                        | ¥                                                                      |
|          | オブション10  | オブション10                |                               | 2        |   | 備考 任意                            |                           |                                                                        |
|          |          |                        |                               | 閉じる      |   |                                  |                           |                                                                        |
|          |          | ────────────────────── | 5                             |          |   |                                  |                           |                                                                        |
| 3        | -        |                        |                               |          |   |                                  |                           |                                                                        |
| 応募ステーダノ  | ^        |                        |                               |          |   |                                  |                           |                                                                        |
| 状況       | 採用       |                        |                               |          |   |                                  |                           | 閉じる変更                                                                  |
| 備考       |          |                        |                               |          |   |                                  |                           |                                                                        |
|          |          | 変更する                   |                               |          |   | 亦百屈麻                             | を確認できま                    | = <del>d</del>                                                         |
| 4 履歴     |          |                        |                               |          |   | <b>女</b> 丈腹症で                    | ╧╜╫╓┉┖С┛                  | < 9 o                                                                  |
| 変更した人    | 変更内      | 容                      | 日時                            |          | 5 | 広草老—                             | 5両面に戻り                    | います                                                                    |
| 運営元 管理者  | ゴ ステー    | タスを採用に変更               | 2018/12/06 10:12:51           |          |   | 心劳日 5                            | も凹凹にたり<br>ああにて一覧          | )より。<br>きを主二さ                                                          |
| 5 応募者一覧に | に戻る      |                        |                               |          | • | 、通行の通<br>せるには、<br>示する】な<br>あります。 | 画面にていず<br>再度【この<br>をクリックす | シェス (1)<br>(1)<br>(1)<br>(1)<br>(1)<br>(1)<br>(1)<br>(1)<br>(1)<br>(1) |
| -        |          |                        |                               |          |   |                                  |                           |                                                                        |

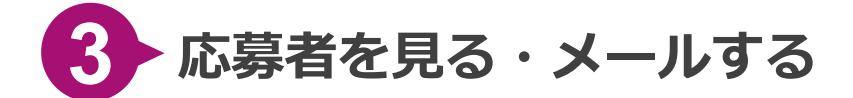

#### ◆応募者にメールを送信したい場合

【メールを送信する】をクリックします。

Step 送信画面が表示されますので、件名と送信元メールアドレス、本文を入力し、送信ボタンをク リックします。

|          |         |                                         | 仕事ID:73                   |   |      |        |     | × — 1          | いそ信 |     | ×  |
|----------|---------|-----------------------------------------|---------------------------|---|------|--------|-----|----------------|-----|-----|----|
|          | 山田 太郎   |                                         | 応募ID 38<br>応募日 2018/12/06 |   | 88   |        | 83  | <b>,</b> 一,    |     |     |    |
|          |         |                                         | 09:52:43                  | - |      |        |     | ma             |     |     | •  |
|          | フロフィーノ  | レ情報                                     |                           |   | 送信元メ | ールアドレス | 831 | test@willb.co. | р   |     | ~  |
|          | メールアドレ  |                                         |                           |   | 本文   |        | 84  | ★文             |     |     |    |
|          | 氏名      | 山田太郎                                    |                           |   |      |        |     | 12             |     |     |    |
|          | 性別      | 男性                                      |                           |   |      |        |     |                |     |     |    |
|          | 生年月日    | 2002/01/01                              |                           |   |      |        |     |                |     |     |    |
|          | 郵便番号    | 1111111                                 |                           |   |      |        |     |                |     |     | li |
|          | お住いのエリ  | ア 北海道                                   |                           |   |      |        |     |                |     |     |    |
|          | 住所      | テスト                                     |                           |   |      |        |     |                |     | 閉じる | 送信 |
|          | 電話番号    | 1234567890                              |                           |   | L    |        |     |                |     |     |    |
|          | 応募情報    |                                         |                           |   |      |        |     |                |     |     |    |
|          | 応募日     | 2018/12/06                              |                           |   |      |        |     |                |     |     |    |
|          | 応募ID    | 38                                      |                           |   |      |        |     |                |     |     |    |
| $\sim$   | $\sim$  | $\sim$                                  | $\sim$                    |   |      |        |     |                |     |     |    |
| $\smile$ | +-122-0 | オプションの                                  | $\sim$                    |   |      |        |     |                |     |     |    |
|          | オプション10 | オプション10                                 |                           |   |      |        |     |                |     |     |    |
|          | 1773710 | , ,,,,,,,,,,,,,,,,,,,,,,,,,,,,,,,,,,,,, | 閉じる                       |   |      |        |     |                |     |     |    |
|          |         | 巫メールを送信する                               |                           |   |      |        |     |                |     |     |    |
| 応募ステータス  |         |                                         |                           |   |      |        |     |                |     |     |    |
| 状況       | ŧ       | 采用                                      |                           |   |      |        |     |                |     |     |    |
| 備考       |         |                                         |                           |   |      |        |     |                |     |     |    |
|          |         | 変更する                                    |                           |   |      |        |     |                |     |     |    |
| 履歴       |         |                                         |                           |   |      |        |     |                |     |     |    |
| 変更した人    | ŝ       | 変更内容                                    | 日時                        |   |      |        |     |                |     |     |    |
| 運営元 管理者  | 5       | ステータスを採用に変更                             | 2018/12/06 10:12:51       |   |      |        |     |                |     |     |    |
| 応募者一覧に戻る |         |                                         |                           |   |      |        |     |                |     |     |    |

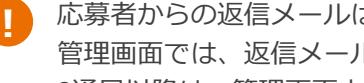

応募者からの返信メールは、メールを送信する際に指定した「送信元メールアドレス」に届きます。 管理画面では、返信メールの確認は出来ません。 2通目以降は、管理画面上ではなくメーラー上でのやり取りになります。

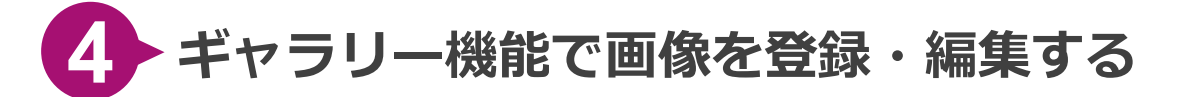

#### ◆新たに画像を登録したい場合

【ギャラリー】メニューにマウスを合わせると横に表示されるサブメニューから、【画像のアッ
 Step
 プロード】をクリックします。すると、画像アップロード画面に遷移します。

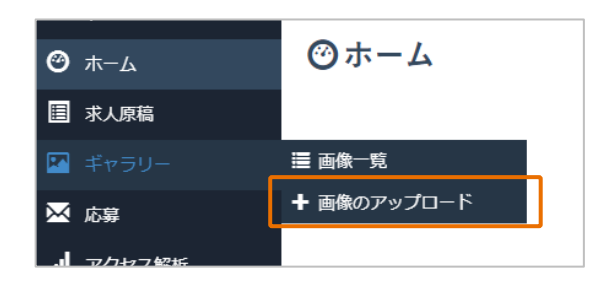

2 【ファイルをドラッグ&ドロップ】の箇所に、アップしたい画像をドラッグ&ドロップします。 Step 2 画像登録画面に遷移しますので【アップロード】をクリックして、登録を完了します。 ※画像は最大30件まで一括登録できますが、圧縮(zip)ファイルでのアップはできません。

| ホーム / 画像一覧 / 画像のアップロード |                                       | > 求職者画面          | ▋ 掲載企業 管理者  | ž 🔻    |               |    |     |       |     |   |
|------------------------|---------------------------------------|------------------|-------------|--------|---------------|----|-----|-------|-----|---|
| ╋ 画像のアップロート            |                                       |                  |             |        |               |    |     |       |     |   |
|                        |                                       |                  | ×           |        |               |    |     |       |     |   |
|                        |                                       | <mark>_</mark> 1 | 🗹 📙 🖛 I     |        | ビクチャ ツール      | 画像 |     | -     |     | 1 |
|                        |                                       | 771              | ル ホーム 共有    | 表示     | 管理            |    |     |       | ~ 🔮 | 1 |
|                        | ファイルをドラッグ&ドロップ                        | ←                | → ◇ 个 📙 > 画 | 康      |               |    | ت v | 画像の検索 | م   |   |
|                        | · · · · · · · · · · · · · · · · · · · |                  | ראמי משאח   |        |               |    |     |       |     |   |
|                        |                                       |                  |             | 320    | ) x 240       |    |     |       |     | l |
|                        |                                       | > •              | Dropbox     | UL     | J X 2-10      |    |     |       |     | l |
| 1                      |                                       | ····· > <i>(</i> | OneDrive    | artela | 220, 240 ppg  |    |     |       |     | l |
|                        |                                       | > 🔄              | PC          | artere | _320_240.prig | J  |     |       |     | l |
|                        |                                       | > 🚅              | ネットワーク      |        |               |    |     |       |     | l |
|                        |                                       |                  |             |        |               |    |     |       |     |   |
|                        |                                       |                  |             |        |               |    |     |       |     | l |
|                        |                                       |                  |             |        |               |    |     |       |     | I |

1 個の項目

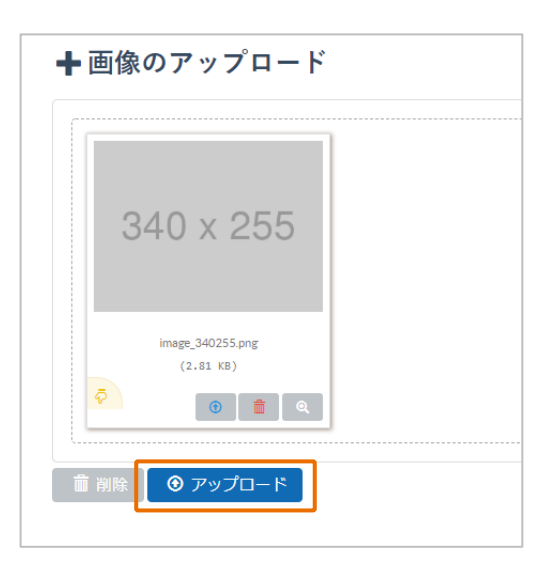

855 📼

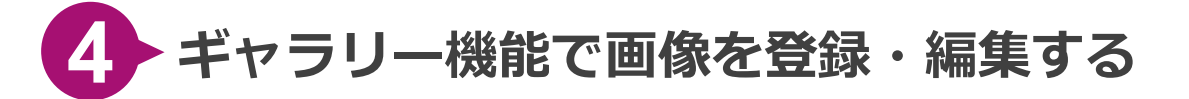

#### ◆登録した画像情報を変更したい場合

【ギャラリー】メニューにマウスを合わせると横に表示されるサブメニューから、【画像一覧】 Step をクリックします。すると、画像一覧画面に遷移します。

| <b>⊘</b> π−Δ | ②ホーム        |
|--------------|-------------|
| 目 求人原稿       |             |
| 🏧 ギャラリー      | 遭 画像─覧      |
| 🔀 応募         | ╋ 画像のアップロード |
|              |             |

2 【この条件で表示する】をクリックし画像を一覧表示させます。編集ボタン(鉛筆マーク)をクStep 2 リックすることで、画像情報の変更ができます。

| 作成者                  | 作成者                                    |                      | 771       | 「ル名 ファイル名       |                   |               |        |
|----------------------|----------------------------------------|----------------------|-----------|-----------------|-------------------|---------------|--------|
| 種別                   | <ul> <li>運営元管理者</li> <li>掲載</li> </ul> | 企業管理者                | 画像検索用     | <b>19</b> グ すべて |                   | •             |        |
|                      |                                        |                      | 識別月       | 190 বর্শনে      |                   | •             |        |
|                      |                                        | <i>ל</i> טד <b>ב</b> | この条件で表示する |                 |                   |               |        |
|                      |                                        |                      |           |                 |                   |               |        |
| + 画像を登録する × まとめて削除する |                                        |                      |           |                 |                   |               |        |
| 108件選択中              |                                        | « <b>1</b> 2         |           |                 |                   |               | 全108件  |
| ☑ 画像 ファイル名           | 識別用フラグ                                 | 画像検索用タグ              | 作成者       | 揭載企業名           | 更新日時              | ファイルサイズ(Byte) | ) 操作 🕄 |
| ☑ ▲ 2019-02-26_2f    | 313 掲載企業ロゴ画像                           |                      | EIC運営元管理者 |                 | 2019/02/26 09:37: | 114.858 KB    |        |
| ☑ ▲ 2019-02-26_fd    | 6cb 掲載企業ロゴ画像                           |                      | EIC運営元管理者 |                 | 2019/02/26 09:33: | 33.076 KB     |        |

| ファイル変更         ×     |   | 両便ち芋」 抹って恨るにけ 【ファノル ち恐也】 ちクリック・キオ                   |
|----------------------|---|-----------------------------------------------------|
| ■像                   |   | 画像を左し自える場合には ファイルを選び をフラックしょう。                      |
| 33月月フラグ 2 ウィジェット *   | 2 | 画像の識別用フラグを変更できます。特に変更する必要がなけれ<br>ば、そのままの設定で問題ありません。 |
| <b>国像検索用タグ</b> 【3 会社 |   |                                                     |
|                      | 3 | 検索用のタグを編集できます。タグを入力しておくことで、画像の検索がしやすくかります           |
| 同じる 変更               |   |                                                     |

## ご質問・応募の返品は 下記のフォームよりお問合せください。

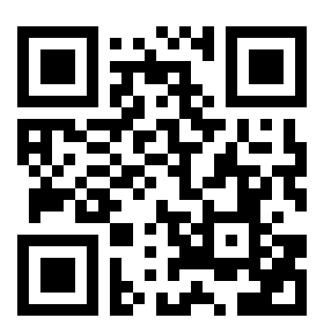

https://razka.jp/rw/toiawase/

# RAZKA**WORKS**